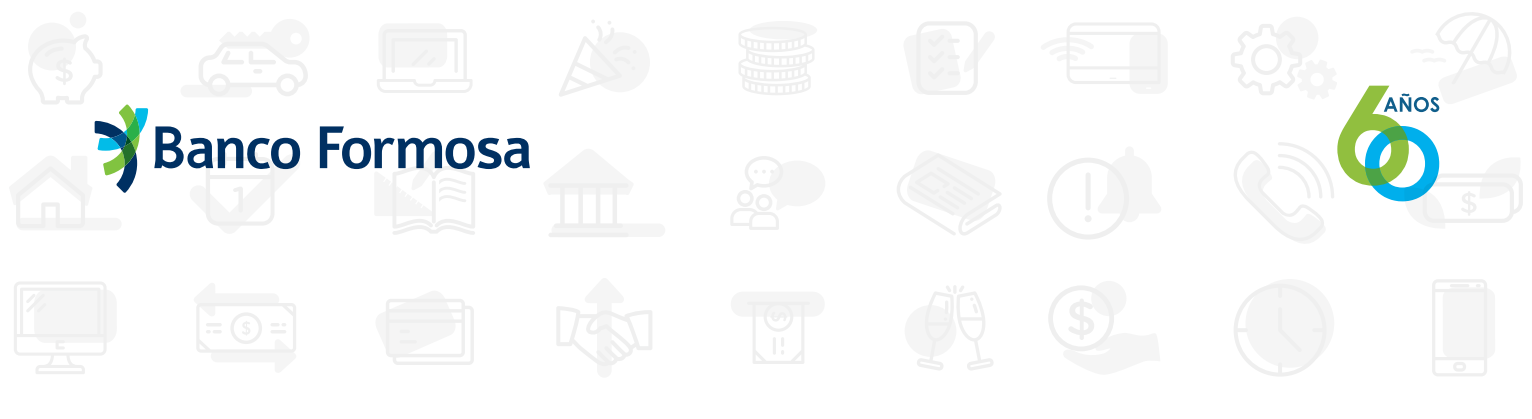

Soft Token Segundo factor de autentificación

## Cuando te das de alta en el nuevo Homebanking se activa automáticamente el SMS Token.

Cada vez que tengas que hacer una transacción o modificar tus datos, vas a recibir un SMS con una clave para confirmar.

Te recomendamos activar el Soft Token, que es mucho más rápido y más fácil para operar que el SMS Token, especialmente si estás operando desde nuestra App Homebanking.

# ¿Cómo se genera el Soft Token?

 Ingresá al menú Opciones de Seguridad, eligiendo el candadito.
(Este menú se encuentra en el margen superior izquierdo de la página del Homebanking)

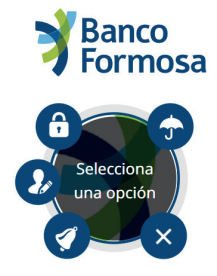

2. Para modificar elToken, como primer paso hay eliminar el actual y dar de alta el nuevo Token.

Recordá: debes Eliminar, NO bloquear.

### **Tokens Asignados**

Si desea modificar el método de gestión de Token, debe eliminar el actual y dar de alta la nueva forma de gestión.

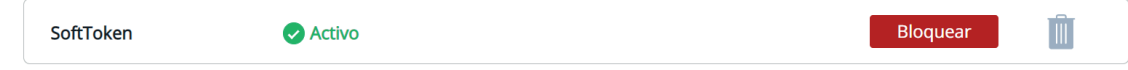

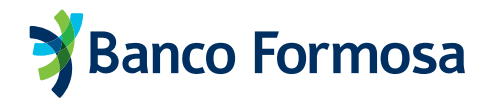

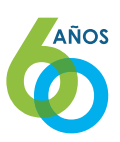

# 3. Una vez eliminado el SMS TOKEN, hacé click en Solicitar.

#### **Tokens Asignados**

Si desea modificar el método de gestión de Token, debe eliminar el actual y dar de alta la nueva forma de gestión.

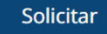

4. Elegí la opción Soft Token y presioná el botón Confirmar.

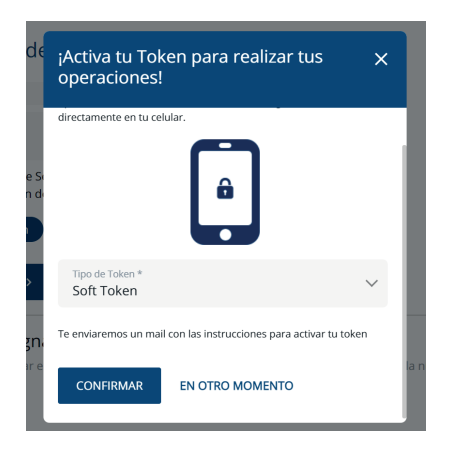

5. Confirmada la operación, vas a recibir un mail con las instrucciones junto con un código QR para la activación.

Hasta el momento de completar totalmente la activación la pantalla se mostrará en estado **Pendiente de activación**.

#### **Tokens Asignados**

Si desea modificar el método de gestión de Token, debe eliminar el actual y dar de alta la nueva forma de gestión.

SoftToken

Pendiente de activación

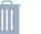

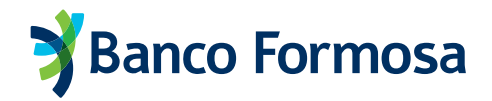

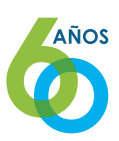

6. Para Activar el Soft Token deberás realizar los siguientes pasos:

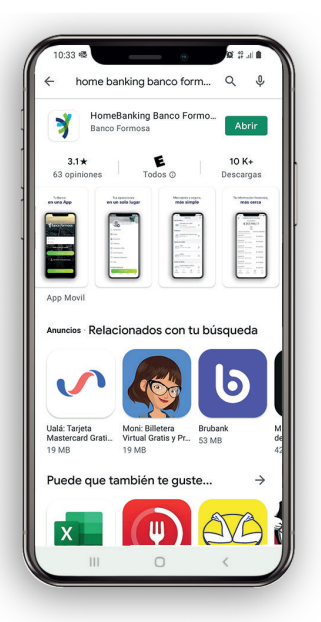

**a.** Descargá la App Homebanking del Banco Formosa desde tu tienda de aplicaciones.

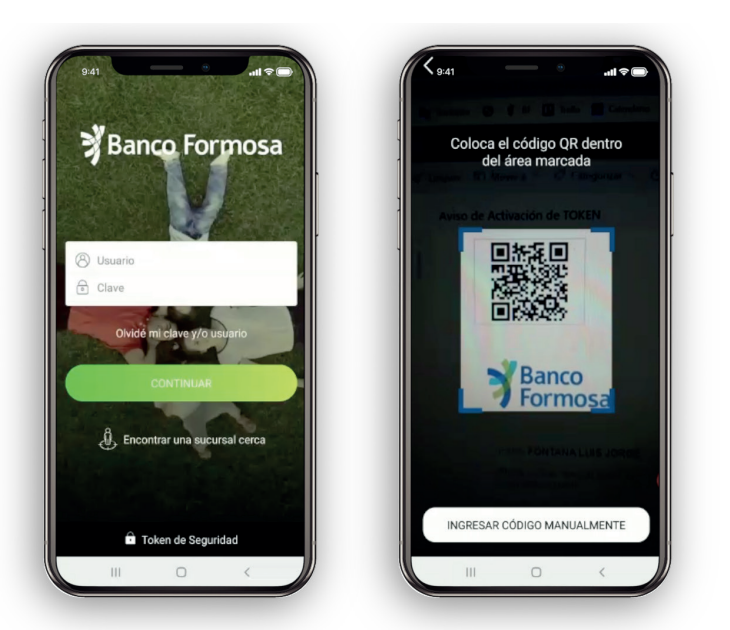

**b.** Presioná en la opción "Token de Seguridad" y escaneá el código QR o o ingresá el Código de Activación y Serial que recibiste por mail.

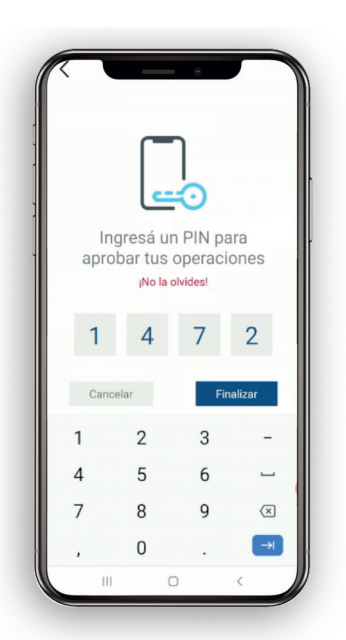

**d.** Elegí un PIN de seguridad que vas a tener que ingresar cuando hagas las operaciones desde la App. ¡Y listo!

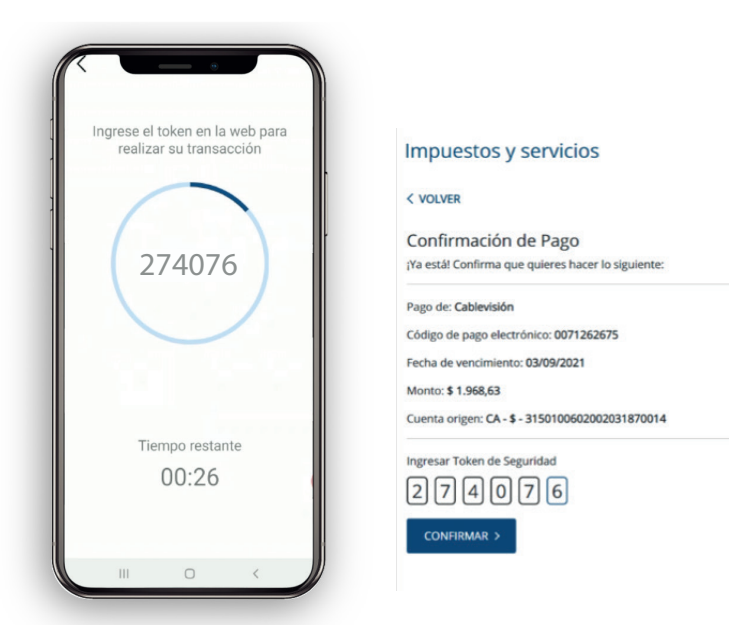

**e.** Para confirmar una transacción desde Homebanking web, deberás ingresar el número Token que generó la App.